## 网页端

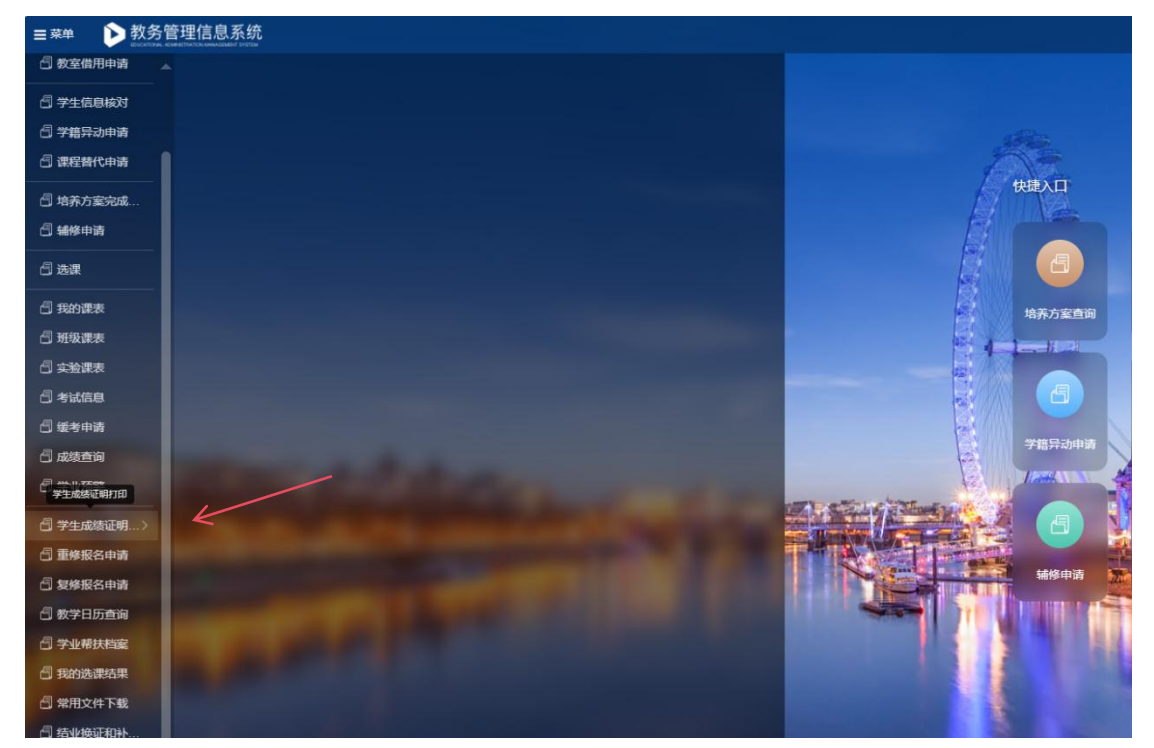

1.进入新教务管理信息系统, 在菜单栏找到并点击学生成绩证明打印

2.进入打印界面可自主选择中/英文成绩单进行打印,各类成绩单分别提供电子和纸质成绩 单

| ≣ 菜≜ | 单 🖒 教    | 务管理信息  | 息系统 |       |                       |         |      |  |
|------|----------|--------|-----|-------|-----------------------|---------|------|--|
| 7    | 生成绩证明打印  |        |     |       |                       |         |      |  |
| 您的   | 当前位置:学生的 | 龙绩证明打印 | 刷新  |       |                       |         |      |  |
|      |          |        |     | 学生成绩  | 证明打印<br><sub>日志</sub> |         |      |  |
|      |          |        |     | 中文成绩单 |                       | 下载电子成绩单 | 终端取件 |  |
|      |          |        |     | 英文成绩单 |                       | 下载电子成绩单 | 终端取件 |  |
|      |          |        |     |       |                       |         |      |  |
|      |          |        |     |       |                       |         |      |  |
|      |          |        |     |       |                       |         |      |  |
|      |          |        |     |       |                       |         |      |  |

|  |                                          | ₩ ▶ 教务管理信息系统         | ■菜単   |
|--|------------------------------------------|----------------------|-------|
|  |                                          | ○×<br>学生或绩证明打印       | 学生成   |
|  |                                          | 的当前位置:学生成绩证明打印 刷新    | 您的当前( |
|  | 可用服务       日志         中之成集          東之成集 | 000028 ¥±0642070 Are |       |
|  | - 1100 - 1100<br>中文派集<br>東文派集集           |                      |       |

3.电子成绩单不限次数,直接点击下载即可;纸质成绩单,限制中英文各10份。

4.选择纸质成绩单后,微信/短信会接收到对应取件码,去网络中心(图书馆面向 B8 侧)或者 B8 和 B10 中间的负一楼小房间的终端机器,取件即可。

5.可在微信企业联系人-南京中医药大学-证明文件自助打印-未完成/已完成-查看取件码

|          | 通讯录        | Q $\oplus$                             | < | 南京中医药大学    | +           | ×       | 已完成订单列表                                                                                                    |      | × 订单创建完成 …                                                            |
|----------|------------|----------------------------------------|---|------------|-------------|---------|----------------------------------------------------------------------------------------------------|------|-----------------------------------------------------------------------|
| 2.       | 新的朋友       |                                        | L |            |             | Q、输入关键的 | 2进行搜索                                                                                                    | T    | <ul> <li>请在2024-03-14 13:42:05前, 凭二维码或取件码到<br/>终端取件, 过期作废。</li> </ul> |
| 0        | 仅聊天的朋友     | ,                                      |   | 鸟枝系统       |             |         | 教务中文成绩单                                                                                                    | 终端取件 | •                                                                     |
| 2        | 料种         | ************************************** |   | 全面预算债效管理系统 |             |         | 教务                                                                                                    |      |                                                                       |
| <b>?</b> | 标签         | с<br>0                                 | 5 |            | *<br>C      | Ø       | 教务中文成绩单                                                                                                    | 终端取件 | 「教冬山文成结白                                                              |
| 1        | 公众号        | 4<br>6<br>1                            |   | 中含认证       | £<br>7<br>6 |         |                                                                                                    |      | 秋方十大成硕十 ]                                                             |
| 我的企业     | 反全主联系人     | 1                                      | 1 | 本育馆场地预约    | 1<br>1      |         |                                                                                                    |      |                                                                       |
| 0.       | 企业撤信联系人    | L                                      | х |            | K<br>L      |         |                                                                                                    |      |                                                                       |
|          | 南京中医药大学    | 0<br>7                                 | 0 | 肖息道知       | N<br>D<br>P |         |                                                                                                    |      | (a) (b) (c) (c) (c) (c) (c) (c) (c) (c) (c) (c                        |
| Q        | 企业撤信通知     | A<br>S                                 |   | 于业资讯1内测    | R<br>R<br>T |         |                                                                                                    |      |                                                                       |
| A        |            | U<br>V                                 |   | 学工系统       | U<br>V<br>W |         |                                                                                                    |      | <u>с пруж</u> 1                                                       |
|          |            |                                        | Y |            | ×,          |         |                                                                                                    |      | 127.64.72                                                             |
|          |            | 2                                      |   | 开究生应用      |             |         |                                                                                                    |      | BX (Fr d)                                                             |
| 1        |            |                                        | 2 | 电新系统       |             |         |                                                                                                    |      |                                                                       |
|          |            |                                        | 2 |            |             |         | _                                                                                                    | _    |                                                                       |
|          | <b>P -</b> |                                        |   | 正明文件自助打印   |             | 日本の     | 100 A 100 A | 日元成  |                                                                       |
|          | ≡ 0        | <                                      |   | = 0 <      |             |         | = 0                                                                                                    | ¢    | = 0 <                                                                 |

6.此成绩证明为在校所有课程成绩单,有其它特殊需求的成绩单请联系教务处(行政楼 2 楼 215,电话 025-85811015)咨询。

7.已毕业同学请联系档案馆。校档案馆服务指南 http://archives.njucm.edu.cn/cdzn/list.htm